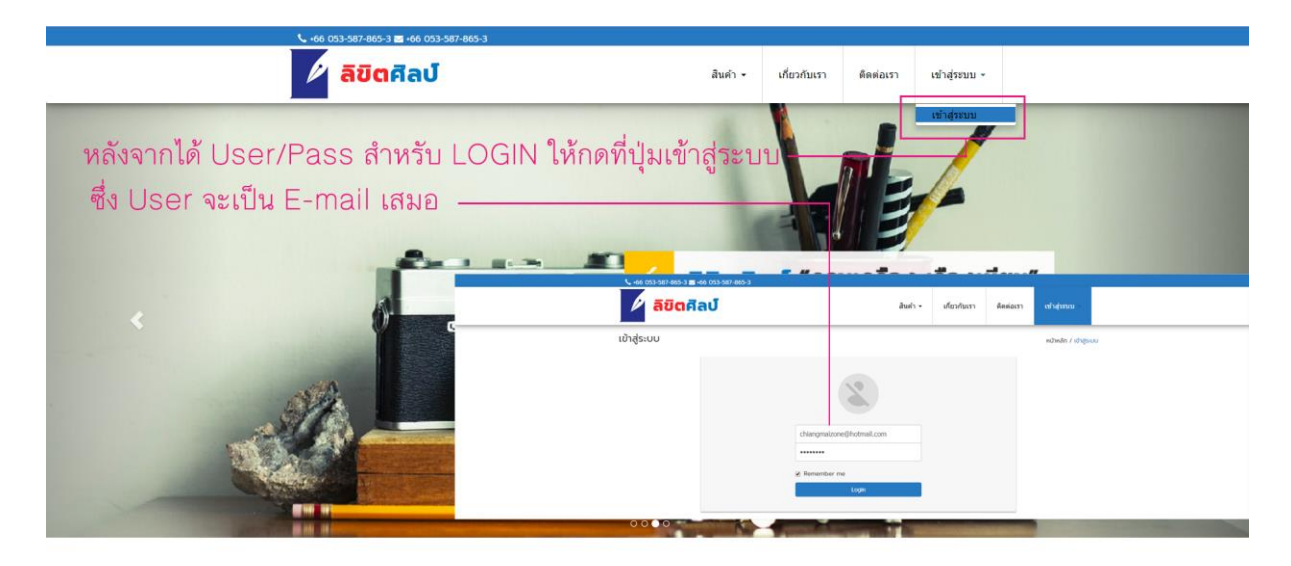

## หลังจากที่ได้ user/pass ให้ท่าน login เข้าสู่ระบบ

| D 2002n0 × D 2002n0                       | × DirectAdmin Login                 | × 🛛 🔂 Mail - Chian | gmaizone dot com 🐑 🗙                                                            | +                                                                                                    |                                                                                                    |                                                                                                |                       |                                          |                                       | 174   | σ     |
|-------------------------------------------|-------------------------------------|--------------------|---------------------------------------------------------------------------------|----------------------------------------------------------------------------------------------------|----------------------------------------------------------------------------------------------------|------------------------------------------------------------------------------------------------|-----------------------|------------------------------------------|---------------------------------------|-------|-------|
| ← → C ③ lui∪aoanîu   chiangmaizone.net/li | kit_demo/Account.php                | 99550              |                                                                                 |                                                                                                    |                                                                                                    |                                                                                                |                       |                                          |                                       | à 🕛   | 0     |
|                                           | € +66 053-587-865-3 ≥ +66 053-587-8 | 865-3              |                                                                                 |                                                                                                    |                                                                                                    |                                                                                                |                       |                                          |                                       |       |       |
|                                           | 🖉 ลิขิตศิลป์                        |                    | สินค้า 🕶                                                                        | เกี่ยวกับเรา                                                                                                    | ดิดต่อเรา                                                                                                    | chiangmaizone@                                                                                 | 9hotmail.c            | C 44 053 587 885                         | า∎-∞ ໝາະກ-∞ระง<br>ศิลป์               |       | สันคำ |
| - Prove Lewis and B. S. Pro               | รายการสินค้าของท่าน                 |                    |                                                                                 |                                                                                                    |                                                                                                    | รายการสินค้าของ<br>บญขัของฉน<br>ไมขอชื่อ                                                       | ฉัน<br>เการ           | <del>- บัญ</del> ชีของฉัน                | ente montenstration tatedatai         | Indus |       |
| พลงจาก Login จะเหนลนคาย                   | 19913 INTERDES INT                  |                    |                                                                                 |                                                                                                    | a                                                                                                    |                                                                                                |                       | สำหรับแก้ไข F                            | Password Junas                        | Login |       |
| สินค้าที่ได้ราคาพร้อมทำใบเสนอราค          | οτοτοίο<br>100003<br>100003         | ในเสนอรากา         | Skepeih III<br>Isalim: 066542433<br>deg Settene Village 405 moo<br>cardbonagen) | การรีบรั้นเอา<br>ทำงุนอริงแสง (กลุ่ม<br>15 กลาย (กลุ่ม<br>16 กรระวรรษส์ (กรระวร<br>10 กรระวรรษส์)<br>15 1 Sequentle | สารที่เคยขอเส<br>อง สันโกษณ์หญ่ 600 สุ<br>องเสงไข 2000<br>พ. เอก (05) 27145 (สิงชัม)<br>พ. เอก (05) 27145 (สิงชัม)<br>เมื่อรูกที่ changmatorei<br>องส์สอ | INDESTIAN<br>1959-00070<br>1959-1950<br>1959-1950<br>1959-1950<br>1959<br>1959<br>1959<br>1959 | nitudin /<br>-iu subm | shinhudu<br>shinhulhul<br>dudushinhulhul | renere<br>Informations<br>Bethenkares |       |       |
|                                           | 🟋 ฟาโบเสนอราคา 🗶 ขณะลึก             | R                  | RCH112561-0021                                                                  |                                                                                                    | 2018-15-14 13:25:38<br>2018-15-13 15:04:56                                                                                                    | als dure                                                                                       | <b>36</b> BN          | ân                                       |                                       |       |       |
|                                           |                                     |                    | RC13112561-0079                                                                 |                                                                                                    | 2018-11-13 07-40-23                                                                                                    | a sint                                                                                         |                       |                                          |                                       |       |       |
|                                           |                                     |                    | Rt29102561-0018                                                                 |                                                                                                    | 2018-10-29 12:10:49                                                                                                    | a ded                                                                                          |                       | a                                        |                                       |       |       |
|                                           |                                     |                    | Bi(29102568-0017                                                                |                                                                                                    | 2018-10-29 12:08:17                                                                                                    | ee skusi                                                                                       |                       |                                          |                                       |       |       |

หลังจาก log in แล้วท่านจะเจอหน้าแรกคือหน้าสินค้าของท่านที่ได้รับราคาแล้ว

ท่านสามารถขอราคา

แก้ไขข้อมูลพาสเวิร์ด

หรือ re print สำหรับใบเสนอราคาของท่านได้ตามปุ่ม drop down ข้างบนตามภาพ

| <ul> <li></li></ul>                                                                                                    | x 6 |  |
|----------------------------------------------------------------------------------------------------|-----|--|
|                                                                                                    |     |  |
| <mark>การขอเสนอราคาสินค้าตัวอื่นทำบูสูญ</mark> รถเข้าไปได้ที่รายการสินค้าแต่ละหมวดหรือกด แข่มและอุปกรณ์รัดเกิมเอกสาร                                                                                                    |     |  |
| การขอเสนอราคาสินค้าด้วอื่นท่านสูญการถเข้าไปได้ที่รายการสินค้าแต่ละหมวดหรือกด แช่มและอุปกรณ์รัดเก็นเอกสาร                                                                                                    |     |  |
| <ul> <li>คันหาที่ช่องคั่นหา</li> <li>PRODUCT CATEGORIES         <ul> <li>แล้ดมันกับระกาษ</li> <li>แล้ดมันกับระกาษ</li> <li>แล้ดมันกับระกาษ</li> <li>แล้งและอุปกรณ์จัดเก็บและการ</li> <li>การ เทป และอุปกรณ์จัดเก็บและการ</li> <li>การ เทป และอุปกรณ์จัดเก็บและการ</li> <li>การ เทป และอุปกรณ์จัดเก็บและการ</li> <li>การ เทป และอุปกรณ์จัดเก็บและการ</li> <li>การ เทป และอุปกรณ์จัดเก็บและอุปกรณ์จัดเก็บและอุปกรณ์จัดเรียงและอุปกรณ์จัดบารบรรจุมัน</li> <li>การ เทป และอุปกรณ์จัดเก็บและอุปกรณ์จัดเก็บและอุปกรณ์จัดบารบรรจุมัน</li> <li>การ เทป และอุปกรณ์จัดเก็บเละอุปกรณ์จัดบารบรรจุมัน</li> <li>การ เทป และอุปกรณ์จัดเก็บระกาษ</li> <li>และอุปกรณ์จัดบารบรรจุมัน</li> <li>การ เป็นสังประอุปกรณ์จัดบารบรรจุมัน</li> <li>การ เป็นส่านกรรงไม่สังประอุปกรณ์จัดบารบรรจุมัน</li> <li>การ เป็นสังประอุปกรณ์จังการประจุมุรรจุมัน</li> <li>การ เทป และอุปกรณ์จังการประจุมารณ์จังการประจุมารณ์จังการประจุมารณ์จังการประจุมารณ์จังการประจุมารณ์จังการประจุมารณ์จังการประจุมารณ์จังการประจุมารณ์จังการประจุมารณ์จาน</li> <li>การ เป็นส่านกรรม์สังการประจุมารณ์จาน</li> <li>การและอุปกรณ์จาน</li> <li>การประจุมารณ์จาน</li> <li>การประจุมารณ์จาน</li> </ul></li> </ul> |     |  |
| шійшлиша 20 ст                                                                                                    |     |  |
| อุปกรณ์เพื่อการประชุมและปานสมอ<br>+                                                                                                    |     |  |
| อุปกระลัการเรียงและสมสาคิด +                                                                                                    |     |  |
| มูปกรณ์งามบ้าน งานตรีว +                                                                                                    |     |  |
| าร์กายสะสม แนะเกลง ร่านเพิ่ม และ เป็นการ์การ์การ์การ์การ์การ์การ์การ์การ์การ์                                                                                                    |     |  |

ท่านสามารถเลือกรายการที่ท่านต้องการให้ทางร้านเสนอราคาให้จากหมวดหมู่ที่ปรากฏหรือ search bar ได้

| D Muhal × D            | Mouße0 × DirectAdmin Login                           | 🗙 🛛 🔂 Mail - Chiangmaizon        | e dot com 🐑 🗙 📔 😭 (63) Facebook | ×   +                      |                                                   |                                                                | -                  | σ :        |
|------------------------|------------------------------------------------------|----------------------------------|---------------------------------|----------------------------|---------------------------------------------------|----------------------------------------------------------------|--------------------|------------|
| Contraction Containing | ke66 053-587-865-3 ₩ +66 053-587-8                   | 65-3                             |                                 |                            |                                                   |                                                                | H •0               |            |
|                        | 🖉 ลิขิตศิลป์                                         |                                  | สินค้า - เกี่ยวกับเรา           | คิดต่อเรา chiangmai        | zone@hotmail.com ~                                |                                                                |                    |            |
| การ                    | รขอราคาสินค้าให้กดที่ปุ่มขอราคาเพื่อขอราคา<br>สินค้า | ในส่วนสินค้าขึ้นนั้น ๆซึ่งเ<br>เ | สามารถขอได้ไม่จำกัดจำนว         | น ซึ่งการขอราคาสามารถ<br>เ | าดขอได้ทั้งข้างหน้าและรา<br>หน้าหลัก / ลิบค้า     | เยละเอียดสินค้า                                                |                    |            |
|                        | PRODUCT CATEGORIES                                   |                                  |                                 | Q                          | 7.446.9                                           |                                                                |                    |            |
|                        | แพีมและอุปกรณ์จัดเก็บเอกสาร +                        |                                  | und a                           | 🖉 ลิขิตศิลป์               | iluity -                                          | เกี่ยวกับเรา ดัดต่อเรา                                         | chiangmaizone@hotm | all.com +  |
|                        | กาว เทป และอุปกรณ์เพื่อการบรรจุ<br>ภัณฑ์ —           |                                  | <u></u>                         | สินค้า                     |                                                   |                                                                |                    | กปีเคลิก / |
|                        | ผลิตภัณฑ์กระดาษ +                                    |                                  | กดดูรายละเอียด                  |                            | กาวแก่งส                                          | ติ๊ก Amos 8 กรัม                                               |                    |            |
|                        | อุปกรณ์คอมพิวเตอร์ +                                 | กาวแก่งสตัก AMOS<br>020002       | กาวแก่งสตีก<br>02000            | Auto                       | liihniudoosuo<br>motoasiu nun<br>suno 8 nSi       | overen frygaanse gewone op op op op op op op op op op op op op |                    |            |
|                        | อุปกรณ์เพื่อการประชุมและนำเสนอ<br>+                  | ชอราคา                           | ขอราค                           | SHE                        | rhicosanamedro<br>uses:Amnurios<br>sita<br>naceos | e<br>in                                                        |                    |            |
|                        | อุปกรณ์การเขียนและอบค่าผิด +                         |                                  |                                 |                            | THETHE                                            |                                                                |                    |            |
|                        | อุปกรณ์งานบ้าน งานครัว +                             |                                  |                                 |                            | ~                                                 |                                                                |                    |            |
|                        | ลุปกรณ์ศิลปะ ออกแบบ และอุปกรณ์<br>ช่าง +             | ອາວແຕ່ລະເຕັດ AMO                 | ຄວາມຕ່າງສຸດັດ ຕຣາຊັງ            |                            | เกาะไม้สำหลายไม่ 50                               |                                                                |                    |            |
|                        |                                                      | TOUTOGOT AMO                     | A DAI VOLITI CISIO L.           | TIDOTO USILAD              |                                                   |                                                                |                    |            |

ถ้าท่านต้องการให้ทางร้านเสนอราคารายการไหนให้ท่านกดที่ ปุ่มขอราคาและจะไปปรากฏที่ร้านการสินค้าของท่านและ รอทาง admin ทำการใส่ราคาให้

|   | adcinad                     | สนคา •                                | เกียวกับเรา ติดดอเรา      | chiangmaizone@hotmail.com        |  |
|---|-----------------------------|---------------------------------------|---------------------------|----------------------------------|--|
|   | 1                           |                                       | free                      | D                                |  |
|   |                             |                                       |                           |                                  |  |
|   | กระดาษฟลิบชาร์ท ปอนด์ขาว    | ปากกาลูกลินควอนตับ 600                | ปากกาลูกลื่ม GOLD POINT 0 | ดันสอดำ FABER-CASTELL 111        |  |
|   | 030850                      | 060029                                | 060030                    | 060060                           |  |
|   | 170.00 ราคาที่ไ             | ด้รับ 4.00                            | 5.00                      | 4.00                             |  |
|   | ) ที่ ทำใบเสนอราคา 😽 ยกเล็ก | ) <del>ส</del> .หาไมเสนอราคา 🗙 ยกเล็ก | าร ทำใบเสนอราคา 🗶 ยกเล็ก  | <b>า</b> ₹ ทำใบเสนอราดา 🗙 ยกเล็ก |  |
|   |                             |                                       |                           |                                  |  |
| [ | 610                         |                                       | 0                         |                                  |  |
|   |                             |                                       | 5 %                       |                                  |  |
|   | รายการที่ขอราคาสินค้าต้อ    | งรอทาง Admin ตรวจสอบและทำ             | การแจ้งราคา               |                                  |  |
|   | แฟ้มก้านยก3นิว ตราช้าง      | กาวแก่งสตีก AMOS 8 กรับ               | แฟ้มก้านยก 2นีว ตราช้าง   | แฟ้มดำหนีมตราช้าง 1 นิ้ว         |  |
|   | 010001                      | 020002                                | 010002                    | 010006                           |  |
|   | sə Admin                    | sə Admin                              | sə Admin                  | sə Admin                         |  |

## จากภาพจะมีส่วนที่ท่านได้ราคาและส่วนที่รอการให้ราคาจาก admin

| D Readed    | × uhlmi ×                                         |                                                 | DirectAdmin Login 🛛 🗙                     | Mail - Chiangmaizon            | e dot com 🕅 🗙 📋 | (63) Facebook × +                      | - o   |
|-------------|---------------------------------------------------|-------------------------------------------------|-------------------------------------------|--------------------------------|-----------------|----------------------------------------|-------|
| ← → C ① lui | Jaan/lu   chiangmaizone.net/likit_demo/Account.pl | hp                                              |                                           |                                | _               |                                        | x 🔒 😫 |
|             | <b>€</b> +66 053-                                 | 587-865-3 🔤 +66 053-587-865-3                   |                                           |                                |                 |                                        |       |
|             | P 4                                               | ลีขิตศิลป์                                      | สินค้า -                                  | เกี่ยวกับเรา                   | ดีดต่อเรา       | chiangmaizone@hotmail.com -            |       |
|             | รายการสิเ                                         | น <mark>ค้าของท่าน</mark>                       |                                           |                                |                 | หน้าหลัก / รายการสินค้าของท่าน         |       |
|             |                                                   |                                                 |                                           | Q                              |                 |                                        |       |
|             |                                                   | -                                               |                                           | Z                              | 1               |                                        | Ħ     |
|             | แพีมก้า                                           | นยก 3 นีว ตราช้าง แฟ้น                          | เด่าห่วงช้าง 1 นีว                        | ซองกระดาษใส่แผ่                | u CD 50 ຮອง     | กล่องใส่แผ่น CD 1 แผ่น รูปหอย          |       |
| หลังจากที่  | ี่ท่านได้ราคาแล้วท่านต้องการสินค้าซิ้             | . 010003<br>นโหนทานสามารถเลือกใน รายกา<br>48.00 | 010004<br>เรลินค้าของท่านเพื่อทำ<br>36.00 | 0400<br>ใบเสนอราคาต่อไ<br>56.0 | 08<br>1<br>0    | 040011<br>8.00                         |       |
|             | าร ทำโบเส                                         | นอราคา 🗶 ยกเล็ก 🕞 🕅 ทำไบเอ                      | ณอราคา 🗙 ยกเล็ก                           | <b>า</b> ส ทำโบเสนอราคา        | 🛪 ยกเล็ก        | <b>าร</b> ทำโบเสนอราคา <b>X</b> ยกเล็ก |       |
|             |                                                   | -                                               |                                           | 4                              |                 |                                        |       |

หลังจากที่ท่านได้ราคาสินค้าและต้องการทำใบเสนอราคาในรูปแบบร้านค้าให้ท่านกดเลือกปุ่มรายการชื่อว่า ทำใบเสนอ ราคา(จะปรากฏต่อเมื่อท่านได้ราคาแล้วเท่านั้น)

| C - C A MUNICIPAL | •66 053-587-865-3 ₩ + | 56 053-587-865-3                               |                  |                           |                                         | ¥ M                |  |
|-------------------|-----------------------|------------------------------------------------|------------------|---------------------------|-----------------------------------------|--------------------|--|
|                   | 🖉 តប៊ពក               | ลป์ สินคำ -                                    | เกี่ยวกับเรา ติด | ทศัลเรา chiangmaizor      | e@hotmail.com -                         |                    |  |
|                   | ตระกร้าสินค้า         |                                                |                  | กดเลือกจำนวนที่ต้องก      | หน้าหลัก / ตระกร้าสันค้า<br>การเสนอราคา |                    |  |
|                   | สินคำ                 |                                                | ราคา             | สำนวน                     | ราคารวม                                 |                    |  |
|                   | ແທ້ນກຳແບດ 3 ພົວ ຕ     | ราช้าง No.121/A5                               | 48.00            | 5                         | 240.00<br>Remove                        |                    |  |
|                   | แต้บดำห่วงชาง 1 นี้   | ) No 212P/A5                                   | 36.00            | 2                         | 72.00<br>Remove                         |                    |  |
|                   | naioolaiusiu CD 1 t   | เพิ่ม รูปหอย, ใสตกแตก                          | 8.00             | 2                         | 16.00<br>Remove                         |                    |  |
|                   |                       |                                                |                  | UC20GB                    | 320.00                                  |                    |  |
|                   |                       | เลือกสินค้าที่ต้องเ                            | าารเสนอราคาต่อ   | ไป สำคัญสาย               | 32000<br>อ ยืนยันการเลือกสังชื่อ »      | สรุปและทำการยืนยัน |  |
|                   | ลังค์                 | ลายาที่ 1                                      |                  | สาขาที่ 2                 |                                         |                    |  |
|                   | หน้าแรก               | 9 1981, T.Sriphum, Chiang Mai, Thailand, 50200 |                  | 9 1981, T.Sriphum, Chiang | Mai, Thailand, 50200                    |                    |  |
|                   | สินกำ                 | Phone : 081-023-4567                           |                  | Phone : 081-023-4567      |                                         |                    |  |
|                   | เกียวกับเรา           | E-mail : Support@gmail.com                     |                  | E-mail : Support@gmail    | com                                     |                    |  |

หลังจากท่านได้เลือกรายการที่ท่านต้องการท่านกดปุ่มรายการยืนยันการสั่งซื้อไปขั้นตอนต่อไป

| Medani x elitima                | × Baked                           | ×   OirectAdmin                                                     | Login x 🗍 📴                                                                                          | Mail - Chiangmaizone dot                      | com 1 🗙   🛐 (6                                   | 53) Facebook                                                                                            | x   +                                                                                                    | - 0<br>* 0.0 |
|---------------------------------|-----------------------------------|---------------------------------------------------------------------|----------------------------------------------------------------------------------------------------|-----------------------------------------------|--------------------------------------------------|----------------------------------------------------------------------------------------------------|----------------------------------------------------------------------------------------------------|--------------|
| < 7 C Withhard Changinationerie | ↓ +66 053-587-865-3 ≥ +66         | 053-587-865-3                                                       |                                                                                                    |                                               |                                                  |                                                                                                    |                                                                                                    | H 100 V      |
|                                 | 🖉 ลิขิตศิล                        | J                                                                   | สินค้า -                                                                                             | เกี่ยวกับเรา                                  | ติดค่อเรา                                        | chiangmaizone@ho                                                                                        | tmail.com +                                                                                                    |              |
|                                 | ยืนยันการสั่งซื้อ                 |                                                                     |                                                                                                    |                                               |                                                  | หน้าห                                                                                                   | săn / ยินยันการสั่งชื่อ                                                                                                    |              |
|                                 | สินคำ                             |                                                                     |                                                                                                    | ราคา                                          | ຈຳນວນ                                            |                                                                                                    | ราคารวม                                                                                                    |              |
|                                 | ແທ້ນກ້ານຍາ 3 ນັ້ວ ຕຣາຍ່           | No.121/A5                                                           |                                                                                                    | 48.00                                         | 5                                                |                                                                                                    | 240.00<br>Remove                                                                                                    |              |
|                                 | แพ้มต่าห่วงช้าง 1 นิ้ว N          | o.212P/A5                                                           |                                                                                                    | 36.00                                         | 2                                                |                                                                                                    | 72.00<br>Remove                                                                                                    |              |
|                                 | กล่องใส่แห่น CD 1 แห่น            | รูปหอย, ใสตกแตก                                                     |                                                                                                    | 8.00                                          | 2                                                |                                                                                                    | 16.00<br>Remove                                                                                                    |              |
|                                 |                                   |                                                                     |                                                                                                    |                                               | ยอดรวม<br><b>ยอดรวมทั้งส</b> ี่                  | iu                                                                                                    | 328.00<br>328.00                                                                                                    |              |
|                                 |                                   |                                                                     |                                                                                                    |                                               |                                                  | 📢 เลือกสินด้าต่อ 🛛 ป                                                                                    | วันฮันการเลือกสังชื้อ 🕽                                                                                                    |              |
|                                 | สังค์                             | สาขาที่ 1                                                           |                                                                                                    |                                               | สาขาที่ 2                                        | រាទ                                                                                                    | าเพื่อยืนยันรายการเสนอรา                                                                                                    | คา           |
|                                 | หน้าแรก<br>สินค้า<br>เกี่ยวกับเคว | <ul> <li>1981, T.Sriphum, Chi</li> <li>Phone : 081-023-4</li> </ul> | ang Mai, Thailand, 5020<br>4567                                                                      | ю                                             | ♀ 1981, T.S Phone                                | riphum, Chiang Mai, Th<br>: 081-023-4567                                                                | ailand, 50200                                                                                                    |              |
| হ ব্ব                           | ർodaisา<br>ഉ                      | E-mail : Support@                                                   | ngmail.com<br>ഉഴം                                                                                    | ৰ ১ ৰ                                         | E-mail کو در در در در در در در در در در در در در | Support@gmail.com                                                                                       |                                                                                                    |              |
| หนานคอบบรสรุบราย                | การและราคา เนรู                   | บแบบเสนอรา                                                          | PI'I LVIVI'III                                                                                       | ดยนยนชโ                                       | 1612,1                                           |                                                                                                    |                                                                                                    |              |
|                                 | ใบเสนอราคา                        | <b>ลิบิตศิลป์</b> ห้างหุ้นส่ว<br>41/5 ถนมครี<br>โกร 053-22          | นว่ำทัดสิบิตศิลป์ สำนัก<br>เภูมิ ต.ศรีภูมิ อ.เมือง จ.เชียง<br>1344, 053-222314 แฟกซ์ (<br>ในเสนอราคา | งระงษณ<br>ทงานใหญ<br>ชังมี 50201<br>053-21145 |                                                  | fast<br>birdi<br>birdi<br>birdi<br>birdi<br>birdi<br>birdi<br>birdi<br>birdi<br>birdi<br>birdi<br>birdi | And An                                                                                                    |              |
|                                 | หนานทานเตทา เปเล่นอร<br>sraaุกกั  | าคาเวยบวอยพรอมสงบวน<br>-                                            | เอกสารเตจากหนา<br>วันที่                                                                             | น<br>14 พ.ย. 2!                               |                                                  | fing bottom titings bitt of                                                                             | na O Tangenana<br>Tagana Marina (Tanana (Tanana)<br>Animana y Kanana Katanana (Tanana)                                                                                         |              |
|                                 | ชื่อลูกค้า เ                      | chiangmaizone@hotmail.com                                           | เลขที                                                                                                | ( RK141125                                    |                                                  | internet<br>Galerter                                                                                    | electronics i Elimitation i Minimum<br>Jalainis (El Lanin planes, Samuani d'Alainis (El Lanin planes, Samuani<br>el Californi y el<br>Verification y el<br>Minimum planes y el |              |
|                                 | nay Sint                          | hana Village 405 moo 5 T.Sanprar                                    | nate                                                                                                 |                                               |                                                  |                                                                                                    |                                                                                                    | •            |
|                                 | รหัสสิบ                           | สำ รา                                                               | ยการสินค้า                                                                                           |                                               |                                                  |                                                                                                    | 1                                                                                                    |              |
|                                 | 0100                              | 03 <b>ແຟັນກ້ານຍາ 3</b>                                              | ພັວ ຕຣາອ້າง No.121/A5                                                                                | 5                                             | 48.00                                            | 240.00                                                                                                  |                                                                                                    |              |
|                                 | 0100                              | 04 แฟ้นดำห่วงชั                                                     | าง 1 นิ้ว No.212P/A5                                                                                 | 2                                             | 36.00                                            | 72.00                                                                                                   |                                                                                                    |              |
|                                 | 0400                              | )11 กล่องใส่แผ่น CD                                                 | 1 แผ่น รูปหอย, ใสตกแตก                                                                               | 2                                             | 8.00                                             | 16.00                                                                                                   |                                                                                                    |              |
|                                 | ผู้เสมอะ                          | อกา                                                                 |                                                                                                    | SDL<br>STR                                    | มงันทั้งสิ้น<br>าไม่รวม Vat                      | 328.00                                                                                                  |                                                                                                    |              |

เว็บไซต์ได้ทำการออกใบเสนอราคาในชื่อของท่านเรียบร้อยท่านสามารถ print เอกสารได้จากหน้านี้หรือไป reprint ได้ที่

## ส่วนใบขอซื้อที่เมนูของท่าน

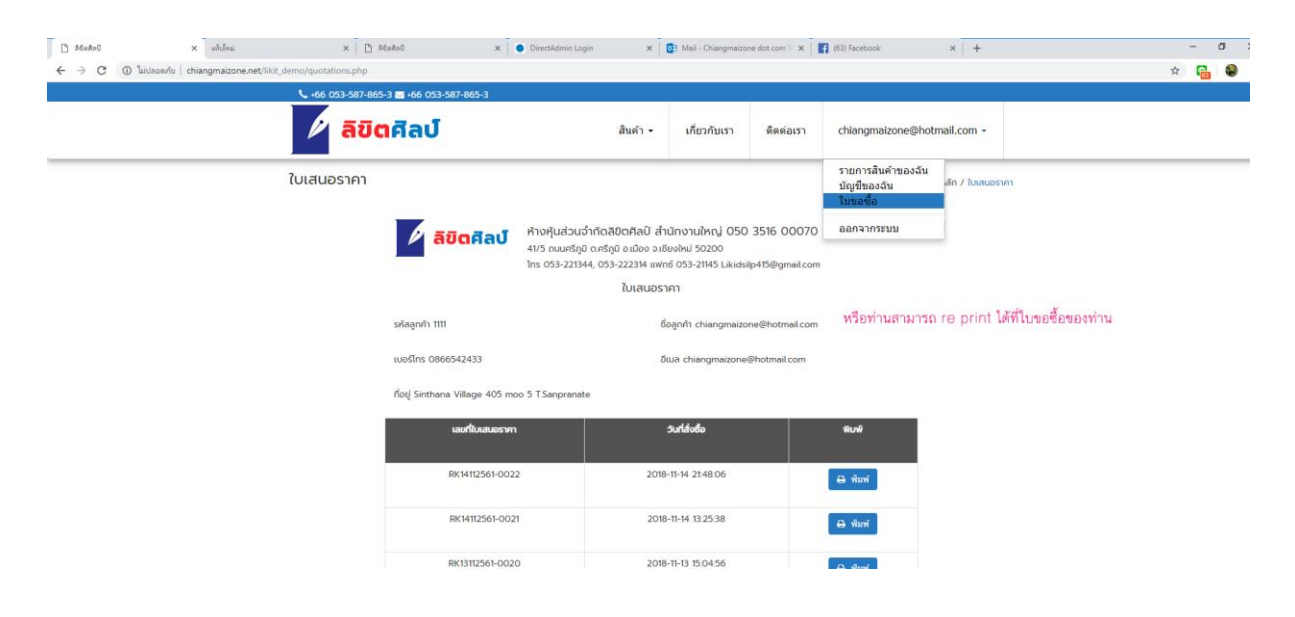